## Wie Sie korrekt ein Tarif- oder Impfstamm-Update in LogoMed durchführen:

<u>Allgemein:</u> Hierbei werden, je nach übertragenen Daten, z.B. aktuelle Tarife und/oder neue Impfstamm Daten übertragen.

 Schließen Sie ALLE Patientenkarteien auf allen Stationen von LogoMed! (FERTIG oder WARTEN)
 Starten Sie den Datenbank Manager wie abgebildet - links oben Menü "PROGRAMM" und "Datenbank Manager":

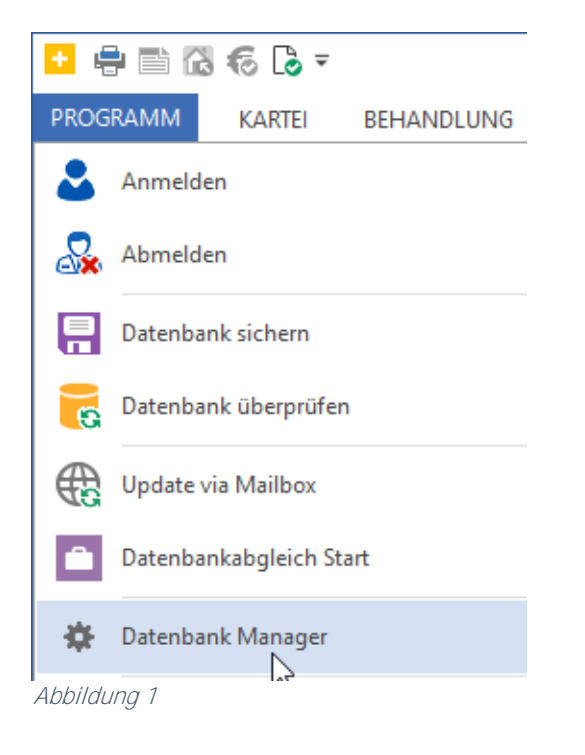

2. Folgen Sie den Anweisungen in den nächsten Screenshots

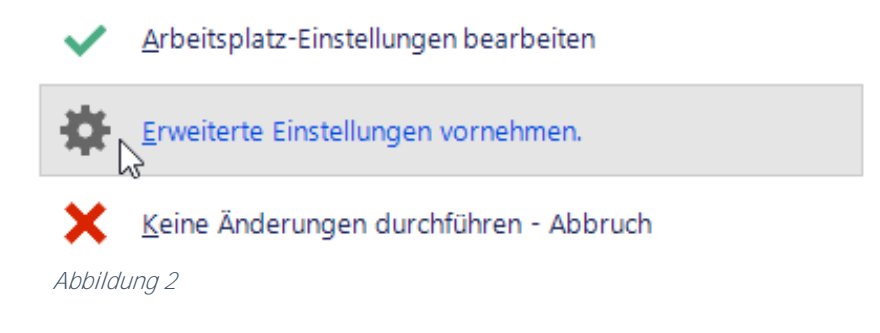

| +                        |      |  |
|--------------------------|------|--|
| Datenbank-Manager        |      |  |
| Änderungen vornehmen als |      |  |
| ARBEITSPLATZ             | ۲    |  |
| Allgemein                |      |  |
| Druckerkonfigurat        | tion |  |
| WARTUNG                  | ۲    |  |
| Allgemein                |      |  |
| Updates                  |      |  |
| Administrator            | 2    |  |
| bbildung 3               |      |  |

- 3. Jeweiliges Update auswählen
  - a. Tarife "Einlesen starten" anklicken:

| Tarife einlesen<br>Die Tariflisten - Änderungen werden in der Regel automatisch eingelesen, nachdem diese vom Mailbox-Update heruntergeladen wurden.<br>Sollte es notwendig sein, ein Update ausser der Reihe durchzuführen, so wählen Sie diesen Punkt.                                       | → Einlesen starten |  |
|----------------------------------------------------------------------------------------------------|--------------------|--|
| b. Impfmodul Stammdaten Definitionen – "Update starten" anklicken:                                                                                                    |                    |  |
| Update Impfmodul-Definitionen                                                                                                    | •                  |  |
| Das Impfmodul-Update wird in der Regel automatisch eingelesen, nachdem dieses vom Mailbox-Update heruntergeladen wurde.<br>Daten sind in ImpfUp.7z -> Entpackt im Ordner .\Upgrade\ImpfUp.<br>Sollte es notwendig sein, ein Update ausser der Reihe durchzuführen, so wählen Sie diesen Punkt. | → Update starten   |  |

- 4. Die abschließende Meldung bzw. den Datenbankmanager **mit Klick auf das "X"** schließen (rechts oben).
- LogoMed beenden und neu starten.
  Die Daten wurden übernommen und stehen jetzt zu Verfügung.

## Vielen Dank!